#### **OVERVIEW**

- USTA accounts
  - Players under 13 must have a USTA account linked to a parent USTA account.
    - If your under 13 child has an existing USTA account not already linked to yours, contact USTA Customer Care to get your child linked to your account. You will need your parent USTA number and your under 14 child's existing USTA number.
  - Players 13 and up must have a USTA account, but it does not need to be linked to a parent account.
  - Both parent and child accounts are free.
  - Use EXISTING parent or child USTA accounts if you have them. Skip to Registration Instructions.
    - Click <u>Find your USTA account if needed to retrieve forgotten account information</u>.
  - Create NEW parent or child accounts using the instructions below.
- Follow the Middle School league registration instructions using the Team Number matching your school. Be sure to confirm you are registering for the right school before checkout.
- Contact USTA Customer Care at 800-990-8782 or customercare@usta.com for help!

### **CREATE NEW PARENT OR CHILD USTA ACCOUNTS**

This is best accomplished using a laptop or desktop computer rather than a cell phone

- 1. Go to USTA.COM Create Child Account
- 2. Follow the appropriate instructions for "Children Under 13" or "Children 13 and Up" displayed at this page.
- 3. When prompted, login with an existing parent account. If you don't have an account, you'll be prompted to create one.
- 4. Complete steps to create account. The "Family tab" can found be in the login icon dropdown menu.
  - <u>NOTE</u> after you create your child's account, you will still need to activate their free Junior Membership by pressing the "Upgrade" button or the shopping cart icon or the Membership tab of your account.
- 5. Write down your login information and the USTA number you will be assigned.

#### **REGISTER A PLAYER AT TENNISLINK.USTA.COM**

- 1. Go to tennislink.usta.com
- 2. Click on the "Junior Team Tennis" tab from the menu bar just below the "USTA" banner.
- 3. Click "Have a Team ID?" Button

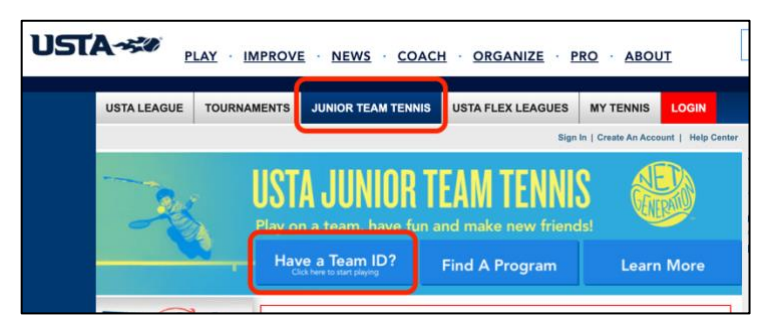

Note – If the yellow Junior Team Tennis banner is not displayed, hover over the "Junior Team Tennis" tab to enter the Team Number.

4. On the next screen, enter the Team ID Number for your school from the list below, then click "Enter"

| Team Name                                                                  | Team ID    |  | Team Name               | Team ID    |  |  |
|----------------------------------------------------------------------------|------------|--|-------------------------|------------|--|--|
| Boonville MS                                                               | 8553476823 |  | Evansville Christian MS | 8553476821 |  |  |
| Castle MS                                                                  | 8553476900 |  | Evansville Day School   | 8553476818 |  |  |
| Central MS                                                                 | 8553476819 |  | Henderson Holy Name     | 8553476822 |  |  |
| North MS                                                                   | 8553476820 |  | Mater Dei               | 8553476817 |  |  |
| Reitz MS                                                                   | 8553476816 |  | Memorial                | 8553476814 |  |  |
|                                                                            |            |  |                         |            |  |  |
| If you don't see your school, we can likely add you to one of these teams. |            |  |                         |            |  |  |
| Contact calebheiman@yahoo.com                                              |            |  |                         |            |  |  |

- 5. Confirm that you're registering for the right team
- 6. Enter the **PLAYER** USTA number, then click "**Proceed to Checkout**" and continue to checkout instructions

## **REGISTER A PLAYER FOR ECTA MIDDLE SCHOOL TENNIS LEAGUE**

| exam Details          | onfirm that the regarding "Test H<br>you're<br>gistering for | ligh School " ID 8553423529 |                     |                        |                                      |
|-----------------------|--------------------------------------------------------------|-----------------------------|---------------------|------------------------|--------------------------------------|
| You have selee the    | e right team in for "Test High                               | School (8553423529)". I     | f this is not corre | ect <u>re-enter yo</u> | our team ID .                        |
| ream /                | Fiight                                                       | Program                     | Keg. Begins         | Reg. Ends              | Contact                              |
| To complete regis     | tration enter the following                                  | ng information.             |                     |                        |                                      |
| This team does not re | equire USTA membership                                       |                             |                     |                        |                                      |
| Enter Player USTA A   | Enter USTA<br>account for<br>existing player                 |                             |                     | <u>Need help</u>       | with account/registration?<br>Remove |
| 2018285640            | Create                                                       | an Account                  |                     |                        |                                      |
|                       | $\frown$                                                     |                             |                     |                        |                                      |

- 1. On the next screen, confirm that the Team and Player are correct
- 2. Add email address and/or cell phone number if you want it to be available to the league for team communications.
- 3. If Player Fee is more than \$15.00 you've taken a wrong turn. Do not complete checkout and contact USTA Customer Care at 800-990-8782 for help.
- 4. Scroll down in screen to add payment information.
- 5. There is a tiny button near the bottom that says something like REGISTER THIS PLAYER to finalize the transaction. A confirmation page will be displayed and emailed to the parent.

# **REGISTER A PLAYER FOR ECTA MIDDLE SCHOOL TENNIS LEAGUE**

| Team                                                      | Flight                                                                    | Program                    | Reg. Begins                                | Reg. Ends                                                                                       | Contact                                                                                                 |
|-----------------------------------------------------------|---------------------------------------------------------------------------|----------------------------|--------------------------------------------|-------------------------------------------------------------------------------------------------|----------------------------------------------------------------------------------------------------|
| Test High School                                          | Test Registration Flight                                                  | Test Dummy League          | 8/1/2020                                   | 8/31/2021                                                                                       | 🖂 🗸 Carlos Moya 🛛                                                                                       |
| Player                                                    | USTA/Team Tennis II                                                       | D Membership               | Expires                                    | Player Fee'                                                                                     |                                                                                                    |
| Rafa Nadal                                                | 2018285640                                                                |                            |                                            | \$15.00                                                                                         | edit remove                                                                                             |
| langle add another pla                                    | ayer                                                                      |                            |                                            |                                                                                                 |                                                                                                    |
|                                                           |                                                                           |                            |                                            | add an                                                                                          | other player to a different tea                                                                         |
| Event Communic                                            | ations                                                                    |                            |                                            | $\frown$                                                                                        |                                                                                                    |
| Add another subscribe                                     | <u>rr</u><br>cements and communicatior                                    | ns related to this program | via email and/or                           | text message                                                                                    |                                                                                                    |
| If you wish to                                            | save or use your stored of                                                | redit card information,    | you must be log                            | gged in first. <u>C</u>                                                                         | lick to Login                                                                                           |
| If you wish to<br>Enter Payment Inf                       | save or use your stored o                                                 | redit card information,    | you must be log<br>(Te                     | gged in first. G                                                                                | lick to Login                                                                                           |
| If you wish to<br>Enter Payment Inf<br>Do you have a Cou  | save or use your stored of ormation                                       | eredit card information,   | you must be log<br>(Te<br>No               | gged in first. <u>C</u><br>nnisLink Registra<br>ad                                              | tions Processed by Active.co<br>No<br>ditional<br>fees                                                  |
| If you wish to<br>Enter Payment Info<br>Do you have a Cou | save or use your stored of ormation  pon Code?  Apply  ard Pay with eChec | eredit card information,   | you must be log<br>(Te<br>No<br>Toi<br>Joc | gged in first.<br>nnisLink Registra<br>ad<br>te:<br>te:<br>tal fees paid he<br>al fees for this | tions Processed by Active.co<br>No<br>ditional<br>fees<br>re may not include all<br>program. Check with |

For general questions about the league, contact calebheiman@yahoo.com